## **Replenishment control**

## 1. Master data configuration.

Enter the maximum bin quantity, Minimum quantity and replenishment qty with fixed bin.

|   | عَ <u>M</u> aterial <u>E</u> dit <u>G</u> oto En <u>v</u> ironment System <u>H</u> elp |                                            |  |  |  |  |  |  |  |
|---|----------------------------------------------------------------------------------------|--------------------------------------------|--|--|--|--|--|--|--|
|   | 🖉 💽 🗸 😪 🔛 🗠 🖓 😭 🚔 🛗 🎼 🔹 🏝 💭 💭 🐷 🖓 🖳                                                    |                                            |  |  |  |  |  |  |  |
|   | 💌 📕 Change Ma                                                                          | terial 599-599 (Finished product NSTL Co)  |  |  |  |  |  |  |  |
|   | 📫 🔿 Additional Data 🛛                                                                  | 🖥 Org. Levels 🧯 Check Screen Data 🔒        |  |  |  |  |  |  |  |
| - | 🧷 장 Warehouse Mgmt 1                                                                   | Warehouse Mgmt 2 Accounting 1 Accounting 2 |  |  |  |  |  |  |  |
|   | Material N 599-599                                                                     | Batch materia                              |  |  |  |  |  |  |  |
|   | Plant RUBY                                                                             | Ruby plant                                 |  |  |  |  |  |  |  |
|   | Whse No. RBN                                                                           | Ruby new warehouse                         |  |  |  |  |  |  |  |
|   | Stge Type ST1                                                                          | Storage type one                           |  |  |  |  |  |  |  |
|   |                                                                                        |                                            |  |  |  |  |  |  |  |
|   | Palletization data                                                                     |                                            |  |  |  |  |  |  |  |
|   | LE quantity                                                                            | Un SUT                                     |  |  |  |  |  |  |  |
|   | 1. 100                                                                                 | EA E1                                      |  |  |  |  |  |  |  |
|   | 2.                                                                                     |                                            |  |  |  |  |  |  |  |
|   | 3.                                                                                     |                                            |  |  |  |  |  |  |  |
|   |                                                                                        |                                            |  |  |  |  |  |  |  |
|   | Storage bin stock                                                                      |                                            |  |  |  |  |  |  |  |
|   | Storage Bin                                                                            | B-10-10 Picking Area                       |  |  |  |  |  |  |  |
|   | Maximum bin quantity                                                                   | 1.000 Control quantity                     |  |  |  |  |  |  |  |
|   | Minimum bin quantity                                                                   | 200 Replenishment qty 800                  |  |  |  |  |  |  |  |
|   | Rounding aty                                                                           |                                            |  |  |  |  |  |  |  |

## 2. Define a movement type

## Replenishment movement type 320

| E <sup>7</sup> <u>T</u> able View <u>E</u> dit <u>G</u> oto <u>S</u> election <u>U</u> tilities System <u>H</u> elp        |                                                             |  |  |  |  |  |  |  |  |
|----------------------------------------------------------------------------------------------------|-------------------------------------------------------------|--|--|--|--|--|--|--|--|
| 🖉 💭 🔊 🔝   🚽 ×                                                                                                    | 을 해 않   \$1 \$1 \$1 \$1 \$1 \$7 20   \$2 🖳                  |  |  |  |  |  |  |  |  |
| Change View "Movement Types in t                                                                                           | he Warehouse Management System": Detai                      |  |  |  |  |  |  |  |  |
| 🦻 New Entries 🗈 🖶 🖙 🞝 🔓 💭                                                                                                  |                                                             |  |  |  |  |  |  |  |  |
| Warehouse Number         RBN         Ruby new warehouse           Movement Type         320         Auto Fixed Bin Replent | sh                                                          |  |  |  |  |  |  |  |  |
| Cat     Stor. Bin     FxdBn     Scr.       Src          Dest                                                               | Screen Control                                              |  |  |  |  |  |  |  |  |
| Ret A Stock rmvl                                                                                                    | TO Creation 2 Stk rmvl pre<br>TO Confirmation<br>TO Display |  |  |  |  |  |  |  |  |
| Requirement Type N Replenishment fixed bins                                                                                |                                                             |  |  |  |  |  |  |  |  |
| Transfer Requirements Print                                                                                                |                                                             |  |  |  |  |  |  |  |  |
| Manual TC creation not allowed Print of Manual TR creation allowed                                                         | code 01 Single print / TO item                              |  |  |  |  |  |  |  |  |
| Transfer Priority Backg                                                                                                    | natic TO                                                    |  |  |  |  |  |  |  |  |
| Control Confir                                                                                                    | nation                                                      |  |  |  |  |  |  |  |  |
| GR data in quant                                                                                                    | item can be confrmd immed.                                  |  |  |  |  |  |  |  |  |
| Manual Storage Bin Input  Pro Consider Pre-Alloc Stock                                                                     | pose Confirmation                                           |  |  |  |  |  |  |  |  |

Replenishment movement type is 320. No config changes needs to be done.

3. Assign the replenishment movement type for fixed bin storage type

SPRO  $\rightarrow$  IMG  $\rightarrow$  Logistics execution  $\rightarrow$  Warehouse Management  $\rightarrow$  Activities  $\rightarrow$  Transfers  $\rightarrow$  Define Stock Transfers and Replenishment Control  $\rightarrow$  Define Replenishment Control for Storage Type

| E Ta  | ble ' | View | v <u>E</u> dit <u>G</u> oto <u>S</u> election | <u>U</u> tilities S | ystem Hel  | p           |             |
|-------|-------|------|-----------------------------------------------|---------------------|------------|-------------|-------------|
| >     |       |      |                                               | -<br>N 💽   🖴        | <br>       | :<br>ጉ •ጉ ፲ | ן 式 🔄 🔁 ו   |
| -     |       |      |                                               |                     |            |             |             |
| Ch    | ang   | ge   | View "Define Replei                           | nishment (          | Control f  | or Sta      | orage Type' |
| iĝ, 1 | ຄຸ    | R    | RR                                            |                     |            |             |             |
| -     |       | =v-  |                                               |                     |            |             |             |
| D     | efine | e Re | plenishment Control for Storag                | е Туре              |            |             |             |
|       | w     | s    | SType Name                                    | MTyp Repl.          | Replenish. | Mail        | <b></b>     |
| 1     | RBN   | 925  | Stock Transfers (StLoc)                       |                     |            |             | <u>^</u>    |
| 1     | RBN   | 980  | R/3> R/2 cumulative                           |                     |            |             | <b>*</b>    |
| ]     | RBN   | 998  | Init. entry of stock bal.                     |                     |            |             |             |
|       | RBN   | 999  | Differences                                   | _                   |            |             |             |
| 1     | RBN   | ST1  | Storage type one                              | 320                 | ø          |             |             |
| 1     | RBN   | ST2  | Storage type two                              |                     |            |             |             |
| 1     | RBN   | ST3  | Pallet strategy                               |                     |            |             |             |
| 1     | RBN   | ST4  | Next empty bin                                |                     |            |             |             |
| 1     | RBN   | ST5  | Pallet strategy                               |                     |            |             |             |
|       | RBN   | ST6  | Handling unit                                 |                     |            |             |             |
| ]     | RBW   | 001  | High-rack storage                             |                     |            |             |             |
| 1     | RBW   | 002  | Shelf Storage                                 |                     |            |             |             |
| 3     | RBW   | 003  | Open storage                                  |                     |            |             |             |
| 3     | RBW   | 004  | Block storage                                 |                     |            |             |             |
| 3     | RBW   | 005  | Fixed bin storage                             | 320                 |            |             |             |
| ]     | RBW   | 006  | Hazardous Materials                           |                     |            |             |             |

4. Setup the storage type search for reserve for reserve storage type using movement type reference.

1. Create a movement type reference.

| <u>T</u> abl   | e View | v <u>E</u> dit <u>G</u> oto | Selection <u>U</u> tilities | System <u>H</u> | elp |
|----------------|--------|-----------------------------|-----------------------------|-----------------|-----|
| 0              |        | •                           | « 🔚   🜏 🔗 🛃 🛓               | ) () () (       | 1   |
| Cha            | nge    | View "Refer                 | ence for Type Sea           | nrch per        | M   |
| 69 <b>(</b> 5) |        | RR                          |                             | •               |     |
|                |        |                             |                             |                 |     |
| Refere         | INTY   | Dr Type Determ. pe          | er Mymt Type                |                 |     |
| RBN            | 320    | 1                           | Auto Fixed Bin Replenish    | on              | -   |
| RBN            | 321    | -                           | Posting Change, Quality     |                 | Ŧ   |
| RBN            | 331    |                             | GI to Sample                |                 |     |
| RBN            | 332    |                             | Cancel GI to Sample         |                 |     |
| RBN            | 350    | 1                           | Replenishment Kanban        |                 |     |
| RBN            | 451    |                             | Returns from Customers      |                 |     |
| RBN            | 452    |                             | Cancel Returns              |                 |     |
| RBN            | 453    |                             | Posting Change, Returns     |                 |     |
| RBN            | 501    |                             | GR without Purchase Ord     | er              |     |
| PBN            | 521    |                             | GR from Broduction          | •               |     |
| RBN            | 522    |                             | Cancel GR from Productio    | 1               |     |
| RBN            | 551    | 1                           | Scrapping                   |                 | _   |
| RBN            | 552    |                             | Cancel Scrapping            |                 |     |
| RBN            | 561    |                             | Init. Entry of Stock Bal.   |                 | •   |
|                |        | • •                         |                             | 4 1             |     |

2. Assign the movement type reference with picking control A and replenishment control storage type.

| ¢ | <u>T</u> ab | le Vie  | w <u>E</u> | dit      | <u>G</u> oto | <u>S</u> e | lectior    | 1   | <u>U</u> tiliti | ies  | Sys  | stem  | Н          | elp       |   |   |   |          |   |   |          |   |
|---|-------------|---------|------------|----------|--------------|------------|------------|-----|-----------------|------|------|-------|------------|-----------|---|---|---|----------|---|---|----------|---|
| ( | 9 [         |         |            |          | •            | «          |            | ~   |                 | ×    |      | ii ii | ۲ <u>۵</u> | <b>\$</b> | 1 | 3 |   | <b>.</b> |   | 0 | <b>!</b> |   |
|   | Cha         | nge     | Viev       | v ".     | Stora        | ge         | Тура       | e S | ear             | 'ch' | ": 0 | )vei  | vie        | w         |   |   |   |          |   |   |          |   |
| e | ŵ К         | lew E   | ntries     | D        | <b>5</b> 9   | R          | <b>B</b> [ | ß   |                 |      |      |       |            |           |   |   |   |          |   |   |          |   |
|   | Dete        | rmine   | Stor.Ty    | .Sea     | arch Seq     | uenc       | е          |     |                 |      |      |       |            |           |   |   |   |          |   |   |          |   |
|   | W           | Op      | ТуІ        | S S      | Stor         | w          | Re         | S., | 1               | 2    | 3    | 4     | 5          | 6         | 7 | 8 | 9 | 1        | 1 | 1 | 1        | : |
|   | RBN         | A       | FIX        | <u> </u> |              | 0          | 0          | _   | ST1             | _    |      |       |            |           |   |   |   |          |   |   |          | - |
|   | RBN         | A       | FIX        |          |              | 0          | 1          |     | ST2             |      |      |       |            |           |   |   |   |          |   |   |          | Ť |
|   | RBN         | A       | HRL        |          |              | 0          | 0          |     | 001             |      |      |       |            |           |   |   |   |          |   |   |          |   |
|   | RBN         | A       | REG        |          |              | 0          | 0          |     | 002             |      |      |       |            |           |   |   |   |          |   |   |          |   |
|   | RBN         | A       | ST1        |          |              | 0          | 0          |     | 100             |      |      |       |            |           |   |   |   |          |   |   |          |   |
|   | RBN         | A<br>-  | ST1        |          |              | 0          | 1          |     | 001             | 002  | ST3  |       |            |           |   |   |   |          |   |   |          |   |
|   | RBN         | A<br>-  | STI        |          |              | 0          | 319        |     | STI             |      |      |       |            |           |   |   |   |          |   |   |          |   |
|   | RBN         | A<br>2  | TK         | _        |              | 0          | 0          |     | 020             |      |      |       |            |           |   |   |   |          |   |   |          |   |
|   | RBN         | A       | TK         | Q        |              | 0          | 0          |     | 020             | 000  |      |       |            |           |   |   |   |          |   |   |          |   |
|   | RBN         | E<br>F  |            |          |              | 0          | 0          |     | 001             | 002  |      |       |            |           |   |   |   |          |   |   |          |   |
|   | RBN         | E       |            |          |              | 0          | 0          | HU  | 035             |      |      |       |            |           |   |   |   |          |   |   |          |   |
|   | DPM         | E.<br>F |            | 0        |              | 0          | 0          |     | 001             | 002  |      |       |            |           |   |   |   |          |   |   |          |   |
|   | DBN         | E<br>F  | 012        | ×        |              | 0          | 0          |     | 012             | 002  |      |       |            |           |   |   |   |          |   |   |          | - |
|   |             | -       |            |          |              | -          | -          |     | 1               |      |      |       |            |           |   |   |   |          |   |   | 4 F      |   |

5. Run the replenishment using transaction LP21

Requirement no should be N and \*\*\* execute and save

| 로 <u>P</u> rogram <u>E</u> dit <u>G</u> oto Sy                                                                                                    | <u>y</u> stem <u>H</u> elp            |
|----------------------------------------------------------------------------------------------------|---------------------------------------|
| <ul> <li>The second second</li></ul> | « 🔚 I 😪 😪 I 🚔 🖞 👘 🔹 🏝 🗘 💭 💭 💭 🔽 I 🚱 🖳 |
| Replenishment for Fi                                                                                                    | ixed Bins in WM                       |
| ۵ 🔁 🚯                                                                                                    |                                       |
| Selection                                                                                                    |                                       |
| Plant                                                                                                    | RUBY                                  |
| Storage Location                                                                                                    | 1000                                  |
| Warehouse Number                                                                                                    | RBN                                   |
| Storage Type                                                                                                    | stl                                   |
| Storage Bin                                                                                                    | to 🔁                                  |
| Material                                                                                                    | to 🖻                                  |
|                                                                                                    |                                       |
| Additional Info for Transfer Requi                                                                                                    | irement                               |
| Requirement Number                                                                                                    | n ***                                 |
| Transfer Priority                                                                                                    |                                       |
| Planned Date                                                                                                    | 15.11.2017                            |
| Planned Time                                                                                                    | 18:27:49                              |
| Ship-To Party                                                                                                    |                                       |
| Unloading Point                                                                                                    |                                       |
|                                                                                                    |                                       |

SAVE

| ¢  | <u>L</u> ist <u>E</u> dit | <u>G</u> oto <u>S</u> ettin | gs Sy      | stem <u>H</u> elp  |                 |      |          |           |  |
|----|---------------------------|-----------------------------|------------|--------------------|-----------------|------|----------|-----------|--|
| (  | Ø                         | •                           | « 📙        | l 🗟 🔗 😪 l 🖨 🕅      | ដែដដ្ដា         | -    | 2   🕜    | <b>!!</b> |  |
|    | WM Reple                  | enishment:                  | Over       | view Fixed Bins    | 5               |      |          |           |  |
|    | 🕄 Material St             | aging   🖪 🕼                 | ) 🛎 1      | <b>-</b> 7   🗶 🍕 🚯 | ☑ I I I I I I I | M    |          |           |  |
| W  | M Replenishme             | ent: Overview               | Fixed      | Bins               |                 |      |          |           |  |
| P. | lnt RU                    | JBY                         | - nch ou c |                    |                 |      |          |           |  |
| S  | torType ST                | Il Storage typ              | pe one     | e                  |                 |      |          |           |  |
| Γ  | StorageBin                | Material N                  |            | Available stock    | Permested at y  | BUD  | Mag no   | ]         |  |
|    |                           | Fac Fac                     |            | AVAILADIC SLOCK    | Requested qcy   | DOIL | H39.110. | -         |  |
|    | √B-10-10                  | 599-599                     |            | 100                | 700             | EA   |          |           |  |
|    |                           |                             |            |                    | •               |      |          | -         |  |
|    |                           |                             |            |                    |                 |      |          |           |  |
|    |                           |                             |            |                    |                 |      |          |           |  |
|    |                           |                             |            |                    |                 |      |          |           |  |
|    |                           |                             |            |                    |                 |      |          |           |  |
|    |                           |                             |            |                    |                 |      |          |           |  |

6. Find the TR using transaction LB10 and create TO with reference to TR

| 다 List Edit Goto System H                                                                                                    | elp                                |
|----------------------------------------------------------------------------------------------------|------------------------------------|
| 🔮 💽 🔹 🤤                                                                                                    | I 👁 🚱 I 🚔 II 🕼 I 🏝 🖆 📮 I 📮 🔽 I 😨 🖳 |
| Display Transfer Require                                                                                                    | ment: List for Storage Type        |
|                                                                                                    |                                    |
|                                                                                                    |                                    |
| Warehouse Number RBN<br>Source Storage Type Dest. Storage Type st1<br>Shipment Type *<br>Status of Movement<br>Status: Open<br>Partially Delivered<br>Completed |                                    |
| General Selection Criteria                                                                                                    |                                    |
| Transfer Priority                                                                                                    |                                    |
| Execute From (Date)                                                                                                    |                                    |
| Planned Time From         00:00:00           Execute to (Date)                                                                                                  |                                    |

Select the TR which is created with movement type 320 and click on TO in foreground.

| ট List Edit Goto Settings Environment System Help                                                                |
|----------------------------------------------------------------------------------------------------|
| 🔍 💽 🔹 🕄 😓 🚷 🖕 🖓 🖓 🔹 🕄 🖓 🖏 👘 🖉                                                                                    |
| Display Transfer Requirement: List for Storage Type                                                              |
|                                                                                                    |
|                                                                                                    |
| Whse Number RBN Ruby new warehouse                                                                               |
| S TR Number HS Pr S MTy Description R Rgmnt.No. From Dest. Items                                                 |
| ✓         0000000141         A 320         Auto Fixed Bin Replenish         N ***         ST1         1          |
|                                                                                                    |
|                                                                                                    |
|                                                                                                    |
|                                                                                                    |
|                                                                                                    |
|                                                                                                    |
|                                                                                                    |
|                                                                                                    |
|                                                                                                    |
|                                                                                                    |
|                                                                                                    |
| C <sup></sup> <u>T</u> ransfer Order <u>E</u> dit <u>G</u> oto En <u>v</u> ironment S <u>v</u> stem <u>H</u> elp |
| 🖉 🔽 🗸 🖓 🔄 😓 🖓 👘 🗳 I 🎝 🛟 I 💭 💭 🖳 🖓 🖳                                                                              |
| Create Transfer Order from TB: Constate Transfer Order Item                                                      |
| Create Transfer Order from TR. Generate Transfer Order Item                                                      |
|                                                                                                    |
| Requested qty 700 EA Batch material                                                                              |
| Stor. Unit Type Material N 599–599                                                                               |
| Certificate No. Plant/Stor.loc. RUBY 1000                                                                        |
| Confirm Batch 000001250                                                                                          |
| Printer Stock Category                                                                                           |
| TO item 1                                                                                                    |
|                                                                                                    |
| Movement data                                                                                                    |
| Typ Sec Stor. Bin Target quantity AUn Storage Unit                                                               |
| From                                                                                                    |
| ST2 SS1 03-01-01 700 EA                                                                                          |
| Quant 514                                                                                                    |
| Destinat.                                                                                                    |
| ST1 SS1 B-10-10 700 EA                                                                                           |
| Quant 516                                                                                                    |
|                                                                                                    |
|                                                                                                    |

Save the TR and confirm this.